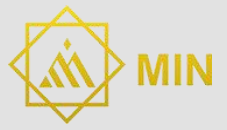

# TARJETA R3 ATMEGA328 **COMPATIBLE CON ARDUINO UNO**

# **UNO-R3/ATMEGA328**

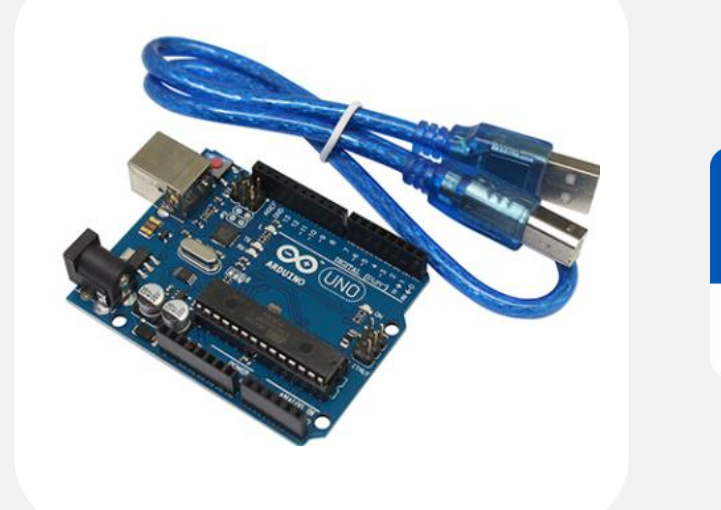

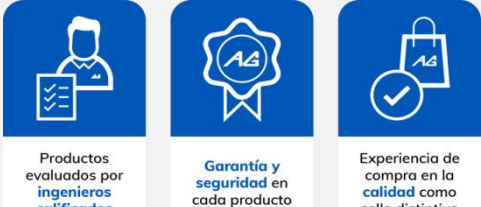

sello distintivo

calificados

#### Descripción

El UNO-R3/ATMEGA328 es una tarjeta basada en el microcontrolador ATmega328P, se considera la más sencilla y a su vez la más útil si es que quieres adentrarte en el mundo de la electrónica. Cuenta con todos los elementos necesarios para la conexión de sensores a las entradas y/o actuadores a las salidas.

#### **Aplicaciones**

Esta tarjeta puede utilizarse para diferentes aplicaciones, como, por ejemplo:

- Automatización industrial
- Domótica
- Herramientas de prototipado
- Plataformas de entrenamiento para aprendizaje de electrónica
- Eficiencia energética
- Monitorización •
- Adquisición de datos
- Aprendizaje de habilidades tecnológicas y programación

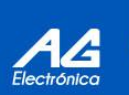

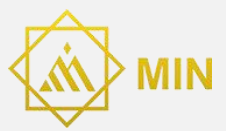

# Especificaciones técnicas

| Microcontrolador                 | ATmega328P                                   |
|----------------------------------|----------------------------------------------|
| Voltaje de funcionamiento        | 5V                                           |
| Voltaje de entrada (recomendado) | 7-12V                                        |
| Pines digitales I/O              | 14                                           |
| Pines PWM                        | 6                                            |
| Pines de entrada analógicos      | 6                                            |
| Corriente por cada pin I/O       | 20mA                                         |
| Corriente para pin de 3.3V       | 50mA                                         |
| Memoria flash                    | 32 KB, (0.5 KB son usados por el bootloader) |
| SRAM                             | 2 KB (ATmega328P)                            |
| EEPROM                           | 1 KB (ATmega328P)                            |
| Frecuencia de reloj              | 16 MHZ                                       |
| LED de prueba                    | Digital 13                                   |
| Dimensiones                      | 68.6 mm x 53.4 mm (largo x ancho)            |
| Peso                             | 25 g                                         |

## Alimentación

- Puerto USB
- Fuente externa 7-12VDC

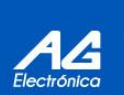

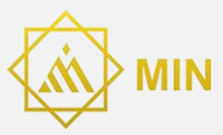

#### Elementos de la tarjeta

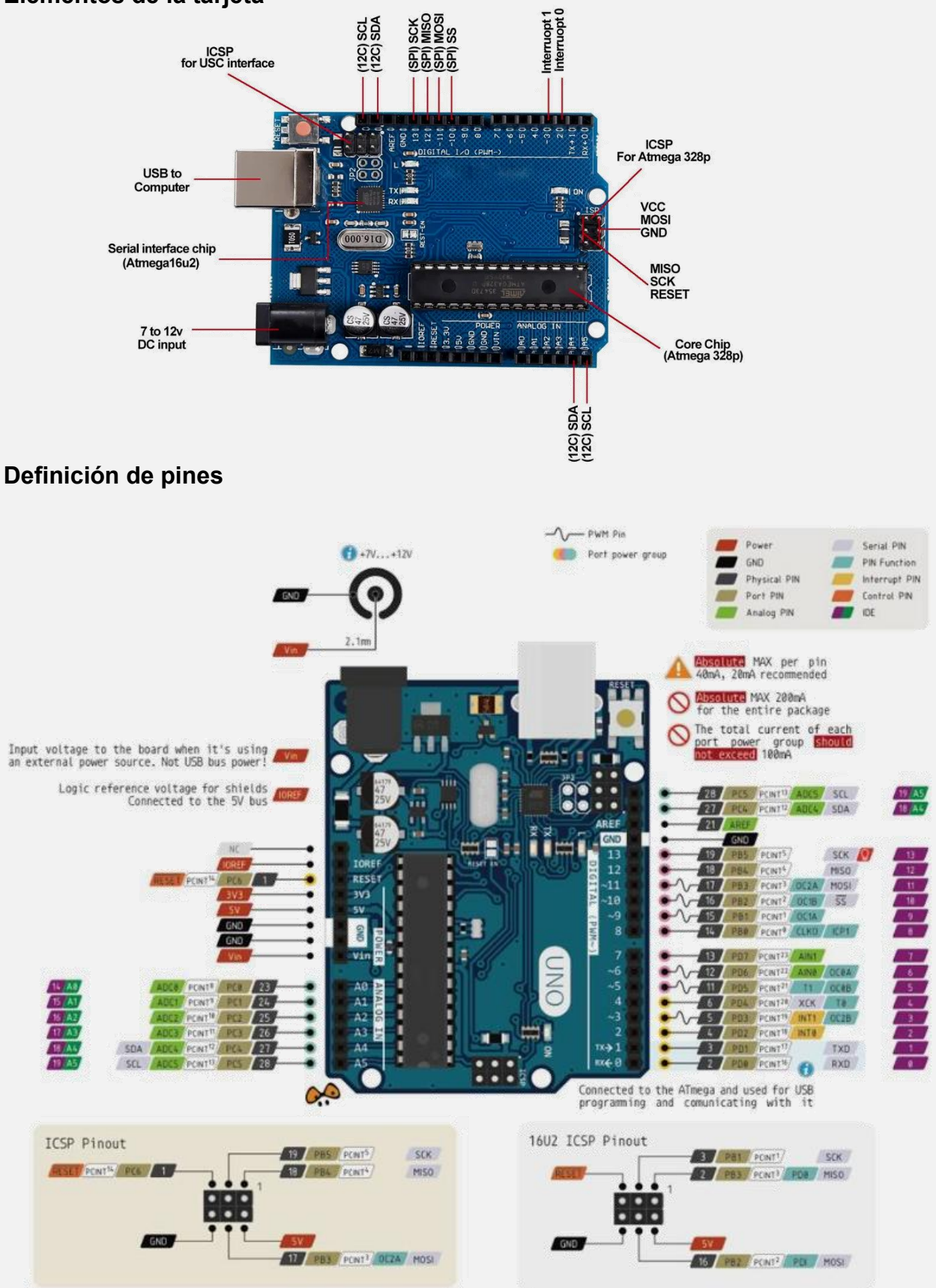

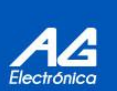

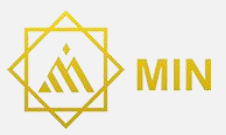

#### **Primeros pasos**

- Conectar el cable USB, uno de los extremos va conectado al puerto USB de la tarjeta y el otro directamente al puerto USB de la PC.
- Para cargar el primer sketch en el Arduino UNO debe tener instalado el IDE de Arduino en su computadora, que se debe descargar de la siguiente página: <u>https://www.arduino.cc/en/Main/Software</u>
- Una vez instalado el software, diríjase a la pestaña: Archivo ->Ejemplos -> Basics Deberá elegir Blink Posteriormente deberá elegir la tarjeta en: Herramientas-> tarjeta -> Arduino/Genuino UNO Conecte su tarjeta y a continuación vaya a: Herramientas- >Puerto Elija el puerto COM que su PC asignó a su tarjeta.

| Nuevo<br>Abrir<br>Abrir Reciente<br>Proyecto | Ctrl+N<br>Ctrl+O<br>>  | -10 - 81 <u>111281//100648</u>                            | ounnoss |                                    |
|----------------------------------------------|------------------------|-----------------------------------------------------------|---------|------------------------------------|
| jemplos                                      | Child                  | ∆<br>Ejemplos Construidos                                 |         |                                    |
| Jerrar<br>Salvar                             | Ctrl+S                 | 01.Basics                                                 | 3       | AnalogReadSerial                   |
| Guardar Como                                 | Ctrl+Mayús+S           | 02.Digital<br>03.Analog<br>04.Communication<br>05.Control | 1       | BareMinimum                        |
| Configurar Página<br>mprimir                 | Ctrl+Mayús+P<br>Ctrl+P |                                                           |         | Blink<br>DigitalReadSerial<br>Fade |
| Preferencias                                 | Ctrl+Coma              | 06.Sensors                                                | 3       | ReadAnalogVoltage                  |
| Salir                                        | Ctrl+Q                 | 07.Display<br>08.Strings                                  | >       |                                    |

| Herr | ramientas Ayuda                                                         |                              |                                                                          |  |  |
|------|-------------------------------------------------------------------------|------------------------------|--------------------------------------------------------------------------|--|--|
|      | Auto Formato<br>Archivo de programa.<br>Reparar codificación & Recargai | Ctrl+T                       |                                                                          |  |  |
|      | Monitor Serie<br>Serial Plotter                                         | Ctrl+Mayús+M<br>Ctrl+Mayús+L | eatedly.                                                                 |  |  |
|      | WiFi101 Firmware Updater                                                |                              | , MEGA and ZERO                                                          |  |  |
|      | Placa: "Arduino/Genuino Uno"                                            |                              | ▲                                                                        |  |  |
|      | Puerto<br>Obtén información de la placa                                 |                              | Arduino Yún     Arduino/Genuino Uno     Arduino Duemilanove or Diecimila |  |  |

 Por último debemos compilar un programa y luego cargarlo en el ícono de flecha "subir"

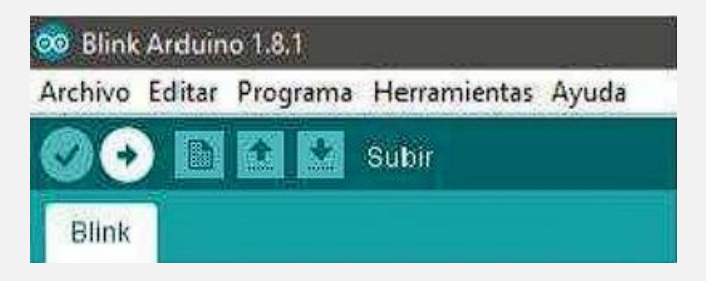

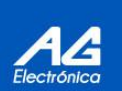

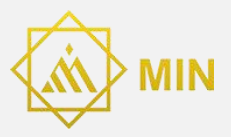

# Ejemplo de implementación con sensor de color TCS3200

Materiales Necesarios:

- Tarjeta Arduino UNO-R3
- Sensor de color TCS3200 (OKY3453)
- Jumpers (cables de conexión)
- Protoboard (opcional)

Conexiones:

- VCC (TCS3200) al 5V (Arduino)
- GND (TCS3200) al GND (Arduino)
- S0 (TCS3200) al pin digital 4 (Arduino)
- S1 (TCS3200) al pin digital 5 (Arduino)
- S2 (TCS3200) al pin digital 6 (Arduino)
- S3 (TCS3200) al pin digital 7 (Arduino)
- OUT (TCS3200) al pin digital 8 (Arduino)

Código:

- int S0 = 4;
- int S1 = 5;

int S2 = 6;

int S3 = 7;

int sensorOut = 8;

```
int frequency = 0;
```

void setup() {

pinMode(S0, OUTPUT);

pinMode(S1, OUTPUT);

pinMode(S2, OUTPUT);

pinMode(S3, OUTPUT);

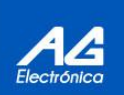

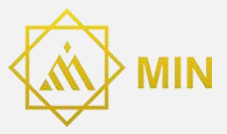

```
pinMode(sensorOut, INPUT);
```

// Configurar el sensor a escala de 20%

```
digitalWrite(S0, HIGH);
digitalWrite(S1, LOW);
Serial.begin(9600);
```

```
}
```

```
void loop() {
```

// Configurar filtro para detectar el color rojo

digitalWrite(S2, LOW);

digitalWrite(S3, LOW);

// Leer la frecuencia del color rojo

frequency = pulseIn(sensorOut, LOW);

int red = frequency;

// Configurar filtro para detectar el color verde

```
digitalWrite(S2, HIGH);
```

```
digitalWrite(S3, HIGH);
```

// Leer la frecuencia del color verde

frequency = pulseIn(sensorOut, LOW);

int green = frequency;

// Configurar filtro para detectar el color azul

digitalWrite(S2, LOW);

```
digitalWrite(S3, HIGH);
```

// Leer la frecuencia del color azul

frequency = pulseIn(sensorOut, LOW);

```
int blue = frequency;
```

// Imprimir los valores de los colores en el monitor serie

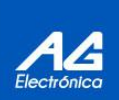

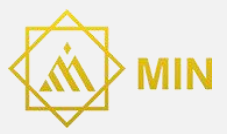

Serial.print("R= ");

Serial.print(red);

Serial.print(" G= ");

Serial.print(green);

Serial.print(" B= ");

Serial.println(blue);

delay(1000);

}

## Explicación del código

- Configuración de pines: Se configuran los pines S0, S1, S2, S3 y sensorOut del sensor TCS3200 y se establecen los pines de entrada y salida.
- Escala del sensor: Se configura la escala del sensor al 20% para que las lecturas sean más estables.
- Lectura de colores: Se configura el sensor para detectar rojo, verde y azul, y se mide la frecuencia de cada color. La frecuencia se almacena en las variables red, green y blue.
- Salida en el monitor serie: Se imprimen los valores de cada color en el monitor serie cada segundo.

## Enlace externo: Ejemplo de implementación con Arduino

Profe Pablo. (2019, 18 enero). Como programar un ATmega328P con arduino SMD [Vídeo]. YouTube. <u>https://www.youtube.com/watch?v=-9fBePIRgic</u>

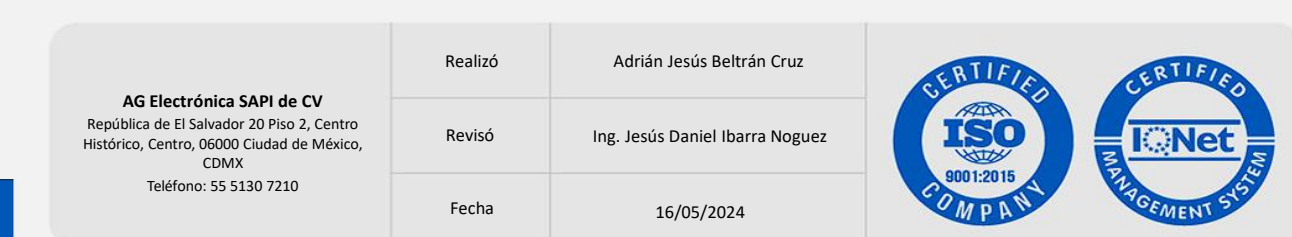

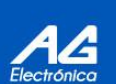